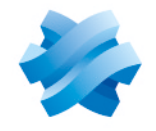

STORMSHIELD

### GUIDE STORMSHIELD DATA SECURITY ENTERPRISE

# **USER GUIDE**

Version 10.1

Document last update: March 29, 2022 Reference: sds-en-user guide-v10

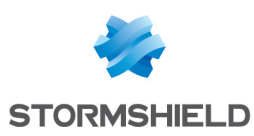

### **Table of contents**

| 1. Getting started                                                                                                    | 3        |
|----------------------------------------------------------------------------------------------------|----------|
| 2. Stormshield Data Virtual Disk                                                                                         | 4        |
| 2.1 What is a virtual disk?                                                                                              | 4        |
| 2.2 What is the purpose of a virtual disk?                                                                               | 4<br>4   |
| 2.4 Creating and using an encrypted virtual disk                                                                         | 4        |
| 3. Stormshield Data Mail                                                                                                 | 6        |
| 3.1 What does Stormshield Data Mail do?                                                                                  | 6        |
| 3.2 What is e-mail encryption?                                                                                           | 6        |
| 3.4 Encrypting and signing an e-mail                                                                                     |          |
| 4. Stormshield Data Team                                                                                                 | 8        |
| 4.1 What is a Stormshield Data Team-encrypted shared folder?                                                             | 8        |
| 4.2 What is the purpose of an encrypted shared folder?                                                                   | 8<br>o   |
| 4.5 How does an encrypted shared folder work:<br>4.4 Creating and using an encrypted shared folder                       |          |
| 4.5 Modifying Team settings                                                                                              |          |
| 5. Stormshield Data File                                                                                                 | 11       |
| 5.1 What does Stormshield Data File do?                                                                                  |          |
| 5.2 How does stormshield Data File work?<br>5.3 Encrypting for yourself or for recipients who have Stormshield Data File |          |
| 5.4 Encrypting for recipients who do not have Stormshield Data File                                                      | 12       |
| 5.5 Decrypting files or folders                                                                                          | 12       |
| C. Stermehield Date Shredder                                                                                             | 13       |
| 6.1 What does Stormshield Data Shredder do?                                                                              | 14<br>14 |
| 6.2 How does Stormshield Data Shredder work?                                                                             | 14       |
| 6.3 Deleting files or folders                                                                                            |          |
| 6.4 Modifying Shreader Settings                                                                                          | 14       |
| 7. Stormshield Data Sign                                                                                                 | 16       |
| 7.1 What does Stormshield Data Sign do?<br>7.2 How does Stormshield Data Sign work?                                      |          |
| 7.3 Signing a file                                                                                                    | 16       |
| 7.4 Checking a signed file                                                                                               | 16       |
| 7.6 Modifying Sign settings                                                                                              |          |
| 8. Managing the user address book                                                                                        | 19       |
| 8.1 Looking up the SDS Enterprise address book                                                                           | 19       |
| 8.2 Adding external users to the address book                                                                            |          |

In the documentation, Stormshield Data Security Enterprise is referred to in its short form: SDS.

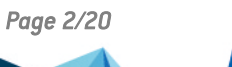

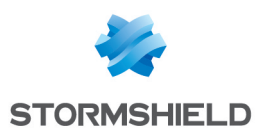

# 1. Getting started

Welcome to the help center for the Stormshield Data Security Enterprise (SDS Enterprise) suite.

If you are a user of the suite and need help on the various modules that protect your files and e-mails, use this help center to get started quickly with Virtual Disk, Mail, Team, File, Shredder and Sign.

| I'd like to:                                                                                                    | I need to use:                |                 |
|----------------------------------------------------------------------------------------------------|-------------------------------|-----------------|
| Create an encrypted virtual disk to store files safely on mu workstation.                                                  | Stormshield Data Virtual Disk | 4               |
| 5                                                                                                    |                               | Virtual Disk    |
| Encrypt e-mails and sign them to guarantee the authenticity of their sender's identity and the integrity of their contents | Stormshield Data Mail         |                 |
| Share encrypted files with coworkers on my company's network                                                               | Stormshield Data Team         | <u></u>         |
|                                                                                                    |                               | leam            |
| Encrypt files or folders on demand                                                                                         | Stormshield Data File         | File            |
| Permanently delete files from my hard disk                                                                                 | Stormshield Data Shredder     | Shredder        |
| Sign files to guarantee the authenticity of their sender's identity and the integrity of their contents                    | Stormshield Data Sign         | Sign            |
| Add the certificates of my contacts to an address book<br>so that I can encrypt files or folders for these contacts        | SDS Enterprise Address book   | Address<br>book |

Depending on your company's security policy, some of these SDS Enterprise modules may not be installed on your workstation.

All documentation for the SDS Enterprise suite is available on the **Stormshield technical documentation** website.

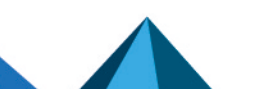

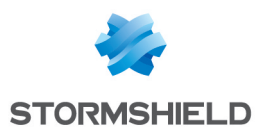

### 2. Stormshield Data Virtual Disk

#### 2.1 What is a virtual disk?

A virtual disk that is secured with Virtual Disk is a storage area that you can create on your workstation or on a removable device. It appears in Windows Explorer as a standard disk drive (e.g., K:) when you log in to your SDS Enterprise account.

#### 2.2 What is the purpose of a virtual disk?

A virtual disk that is secured with Virtual Disk enables you to store all your sensitive data in it, and acts as a safe that effectively protects all the files you put into it. You can allow other users to access it if necessary, and you can share it easily via a file server or removable device because there is only one file to send.

#### 🚺 NOTE

This encryption method is able to protect data up to the Restricted Distribution level.

#### 2.3 How does a virtual disk work?

- Stormshield Data Virtual Disk automatically encrypts files placed on the virtual disk,
- Stormshield Data Virtual Disk automatically decrypts files in the virtual disk when an authorized user needs to read it,
- These encryption and decryption operations are transparent.

#### 2.4 Creating and using an encrypted virtual disk

- Log in to your SDS Enterprise account by double-clicking on the SDS icon in the taskbar.
- 2. Open the Properties menu by double-clicking on the SDS Enterprise icon again.

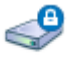

3. Double-click on the Virtual Disk icon. There may be a shortcut to this module on your desktop.

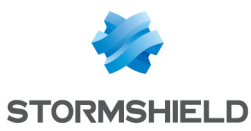

4. Right-click in the window that opens and select **New volume**.

| 🖴 Stormshield Data Virtua | l Disk              |       | × |
|---------------------------|---------------------|-------|---|
| 🖴 Mounted volumes 🖀       | Automatic volumes   |       | _ |
| Volume                    | Size File           |       |   |
|                           | Mount volume        | >     |   |
|                           | New volume          |       |   |
|                           | Unmount all volumes |       |   |
|                           | Refresh             |       |   |
|                           |                     | Close |   |

- 5. Click on **Browse** to name the file that will contain the virtual disk and choose its location.
- 6. Define the size of the disk. Do note that the size of the disk cannot be changed once it is created, so make sure that you choose the appropriate size.
- If necessary, select the coworkers who will be able to access the virtual disk. The list of coworkers is taken from your SDS Enterprise address book. For more information, see the section Managing the user address book.
- 8. You can select the **Automatic volume** checkbox, which allows you to automatically show the virtual disk in the file explorer when you log in to your SDS Enterprise account.
- 9. Click on **Next**, then on **Finish**. The virtual disk is now ready to be used in your file explorer like a standard disk. All documents that you send to it will be automatically encrypted

| New Stormshield Data Virtual Disk volume - Summary                                                                                                    | × |
|----------------------------------------------------------------------------------------------------|---|
| Please read this summary carefully before validation. You can go back to change some options.   Please read this summary carefully before validation. You can go back to change some options.   Image: Stormshield Data Virtual Disk volume:   Image: Stormshield Data Virtual Disk volume: <td></td> |   |
| < Back Finish Cancel                                                                                                    |   |

If you move a file from an encrypted virtual disk to a standard folder, it will no longer be protected and can be accessed even when you are not logged in to your SDS Enterprise account.

For more information on how to use Stormshield Data Virtual Disk, refer to the User Guide.

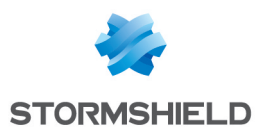

### 3. Stormshield Data Mail

#### 3.1 What does Stormshield Data Mail do?

Stormshield Data Mail makes it possible to encrypt and/or sign your e-mails in Microsoft Outlook before you send them. This guarantees their confidentiality and integrity, and confirms your identity.

#### 🚺 NOTE

This encryption method is able to protect data up to the Restricted Distribution level.

#### 3.2 What is e-mail encryption?

- With Stormshield Data Mail, the body of an e-mail and its attachments can be encrypted,
- Only the recipients of the e-mail will be able to decrypt the e-mail and its attachments,
- E-mails encrypted with Stormshield Data Mail can be decrypted with any e-mail client that follows the S/MIME standard.

#### 3.3 What is an e-mail signature?

- The signature proves to your recipients that you, and no one else, sent the e-mail,
- It prevents other users from assuming the identity of the sender because the **From:** field in mail clients can be easily falsified,
- It proves to your recipients that the contents of the e-mail were not changed between the moment you sent it and when the recipient read it,
- E-mails signed with Stormshield Data Mail can be verified with any e-mail client that follows the S/MIME standard.

#### 3.4 Encrypting and signing an e-mail

- Log in to your SDS Enterprise account by double-clicking on the SDS icon in the taskbar.
- 2. Write an e-mail as you normally would in Microsoft Outlook.
- 3. In the **Security** area in the **Message** tab, click on 👗 to encrypt your e-mail, and/or on 👗 to sign it.
- 4. The Stormshield Data Security Enterprise banner will appear at the bottom of the e-mail window.
- 5. Click on Send.

Your recipients must already be in your SDS Enterprise address book before these operations can be performed. For more information, see the section Managing the user address book.

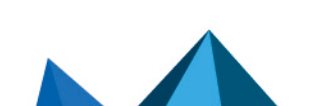

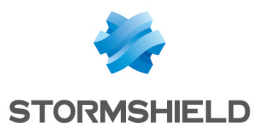

When you are the recipient of a secure message, it will contain a banner at the bottom of the window:

| - Stormshield Data Security (Please refer to the security report)                |                   |
|----------------------------------------------------------------------------------|-------------------|
| <ul> <li>Stomsheld bata security (rease refer to the security report)</li> </ul> |                   |
| (a) This e-mail is signed by Martin Alice.                                       | A Security report |
|                                                                                  |                   |

For more information on how to use Stormshield Data Mail, refer to the User Guide.

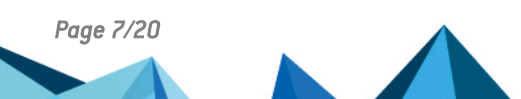

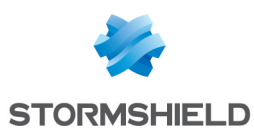

### 4. Stormshield Data Team

#### 4.1 What is a Stormshield Data Team-encrypted shared folder?

An encrypted shared folder:

- Can be used only with SDS Enterprise,
- Looks like a standard folder,
- Can be accessed only by people that the owner(s) of the folder has/have specifically allowed, for example, members of the same team.

#### 4.2 What is the purpose of an encrypted shared folder?

A shared folder encrypted with Team allows members of a team to work together securely in the same folder. The information stored in such a folder cannot be accessed by any unauthorized user. Folders are usually shared on a file server, but they can also be local or on a removable medium.

🚺 NOTE

This encryption method is able to protect data up to the Restricted Distribution level.

#### 4.3 How does an encrypted shared folder work?

- Stormshield Data Team automatically encrypts files that are placed in the encrypted shared folder,
- Stormshield Data Team automatically decrypts files in the encrypted shared folder when an authorized user needs to read it,
- These encryption and decryption operations are transparent.

#### 4.4 Creating and using an encrypted shared folder

#### 🚺 NOTE

Stormshield Data Team cannot secure synchronized directories such as SharePoint, Dropbox, Office 365, etc.

 Log in to your SDS Enterprise account by double-clicking on the SDS icon in the taskbar.

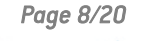

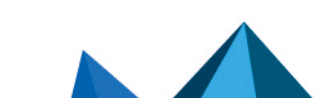

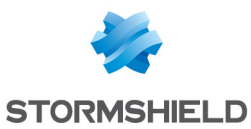

2. Once you choose a location, such as a file server for example, right-click on the folder you want to encrypt and select **Stormshield Data Security** > **Secure this folder**.

| Open                                |                                   |
|-------------------------------------|-----------------------------------|
| Pin to Quick access                 |                                   |
| Stormshield Data Security for Cloud |                                   |
| Scan with Windows Defender          |                                   |
| Stormshield Data Security           | > 🔂 Encrypt files                 |
| Give access to                      | > Encrypt files to                |
| Restore previous versions           | 🔂 Decrypt files                   |
| Include in library                  | Secure this folder                |
| Pin to Start                        | Secure according to defined rules |
| Send to                             | > Save                            |
|                                     | Restore                           |
| Cut                                 | Advanced                          |
| Сору                                | <u>A</u> Churd                    |
| Create shortcut                     | 📼 Shrea                           |
| Delete                              |                                   |

- Confirm. The contents of the entire folder will now be encrypted. Encryption may take a while depending on the volume of files and the quality of your network connection if the folder is located on a file server.
- 4. To add coworkers, right-click on the encrypted folder and select Properties.
- 5. In the Co-workers tab, click on Edit.

| 📕 Pro | perties                              |                                                              |                                             |                                 | × |
|-------|--------------------------------------|--------------------------------------------------------------|---------------------------------------------|---------------------------------|---|
| G     | ieneral                              | Sharing                                                      | Security                                    | Previous Versions               |   |
|       | Custor                               | nise                                                         | Stormshie                                   | eld Data Security               |   |
|       | Storm<br>every                       | shield Data Team a<br>file you save in fold<br>e this folder | automatically and tra<br>ders you choose to | ansparently encrypts<br>secure. |   |
|       | Co-workers<br>Check co-<br>modify ru | Advanced<br>workers defined at                               | s owners. Only owr                          | ners are authorized to          |   |
|       | Co-wor                               | kers                                                         | Email address                               |                                 |   |
|       | 2 🖾 L                                | Jser                                                         | user@cie.com                                |                                 |   |
|       |                                      |                                                              |                                             | Edit                            | ] |

- 6. Select the coworkers who will be able to access the folder. The list of coworkers is taken from your SDS Enterprise address book. For more information, see the section Managing the user address book.
- 7. If necessary, select the checkbox in the **Co-workers** column to allow a user to add other coworkers.
- 8. Click on **OK** then on **Yes** to confirm the addition of coworkers. The contents of the folder are encrypted again, to take into account the added coworkers.

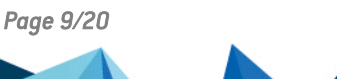

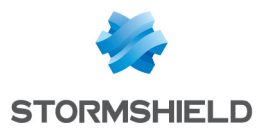

You and your team members can now use this folder in the same way you would use a standard folder. If a coworker adds new files, they will be automatically encrypted.

#### 4.5 Modifying Team settings

You can check and modify the advanced settings of Stormshield Data Team:

- 1. Log in to your SDS Enterprise account by double-clicking on the SDS icon in the taskbar.
- 2. Open the **Properties** menu by double-clicking on the SDS Enterprise icon again in the taskbar.

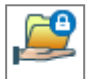

3. Click on the Team icon.

For more information on how to use Stormshield Data Team, refer to the User Guide.

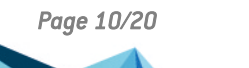

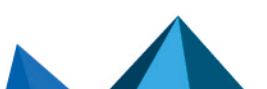

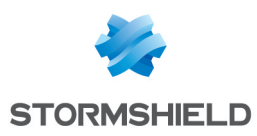

### 5. Stormshield Data File

#### 5.1 What does Stormshield Data File do?

With Stormshield Data File, you can:

- · Manually encrypt files or folders on your workstation,
- Manually encrypt files to send them to recipients who also have SDS Enterprise,
- Create encrypted files that can be automatically decrypted for recipients who do not have SDS Enterprise. Warning: this encryption mode relies only on a password exchange and is not suitable for the protection of sensitive data.

#### 5.2 How does Stormshield Data File work?

Unlike Disk or Team, in which encryption and decryption operations are automatic, files or folders encrypted with Stormshield Data File must be manually decrypted in order to be used, and manually encrypted again to continue protecting them.

#### 5.3 Encrypting for yourself or for recipients who have Stormshield Data File

- 1. Log in to your SDS Enterprise account by double-clicking on the SDS icon in the 🕒 taskbar.
- Right-click on the file or folder you want to encrypt and select Stormshield Data Security > Encrypt the file or Encrypt the file to > Recipients....

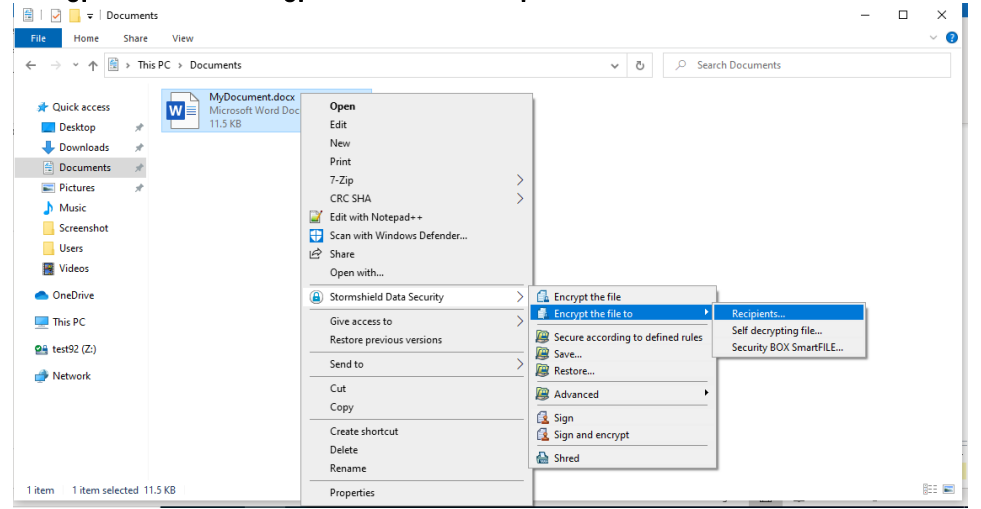

- Where necessary, select internal recipients who will be able to decrypt the file or folder. The list of recipients is taken from your SDS Enterprise address book. For more information, see the section Managing the user address book.
- 4. Confirm the encryption. An .sbox file will be created.
- 5. If you have encrypted the file for recipients, send them the .sbox file.

This encryption mode is able to protect data up to the Restricted Distribution level.

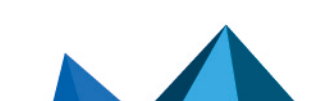

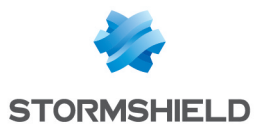

#### 🕒 WARNING

Ensure that you do not encrypt system files or directories.

#### 5.4 Encrypting for recipients who do not have Stormshield Data File

- Log in to your SDS Enterprise account by double-clicking on the SDS icon in the taskbar.
- Right-click on the file or folder you want to encrypt and select Stormshield Data Security > Encrypt the file to > Self-decrypting file....

| Security BOX SmartFILE                                                                                                    | ×                                                                                                    |
|----------------------------------------------------------------------------------------------------|----------------------------------------------------------------------------------------------------|
| Smartf-I                                                                                                    |                                                                                                    |
| Please enter the password to be used<br>to encrypt your files:<br>Please confirm:<br>Enter a hint to help you remember your p | Password analysis:<br>Key strength: 0 bits<br>Number quality<br>"Diversity / Length" ratio<br>"Strange" characters<br>Repetition<br>assword: |
| Copyright © Arkoon Netw                                                                                                    | ork Security 1996-2012. All rights reserved. About<br>self-extracting file Encrypt Cancel                                                    |

- 3. Enter a password in the Security BOX SmartFILE window, then confirm it.
- 4. Confirm the encryption.
- 5. The original file remains in plaintext and an .exe file will be created at the same location. Send the .exe file and the password to your recipients. You do not need any decryption software to open the file. However, your recipients will not be able to encrypt the file again.

This encryption mode is not suitable for protecting Restricted Distribution level data.

#### 5.5 Decrypting files or folders

1. Log in to your SDS Enterprise account by double-clicking on the SDS icon in the laskbar.

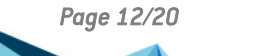

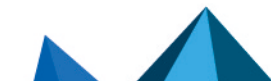

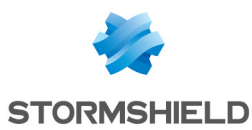

2. Right-click on the file or folder you want to decrypt and select **Stormshield Data Security** > **Decrypt and open** or **Decrypt the file**.

| → × ↑ 🗄 → This PC → Documents                                                                                                    |                                                                                                    | ✓ Ŏ                                                                      |
|----------------------------------------------------------------------------------------------------|----------------------------------------------------------------------------------------------------|--------------------------------------------------------------------------|
| Cuick access Cuick access Cuic | Ldocx.sbox<br>Open<br>7-Zip<br>CRC SHA<br>Edit with Notepad → +<br>Share<br>Open with<br>Share<br>Open with<br>Stormshield Data Security<br>Give access to |                                                                          |
| Network                                                                                                    | Send to Send to Cut Copy Create shortcut Delete Rename Properties                                                                                          | Save       B Restore       Advanced       C Sign and encrypt       Shred |

3. Confirm the decryption.

#### 5.6 Modifying File settings

You can check and modify the general and advanced settings of Stormshield Data File:

- Log in to your SDS Enterprise account by double-clicking on the SDS icon in the taskbar.
- 2. Open the **Properties** menu by double-clicking on the SDS Enterprise icon again in the taskbar.

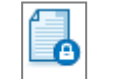

3. Click on the File icon.

For more information on how to use Stormshield Data File, refer to the User Guide.

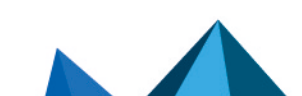

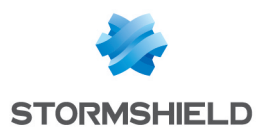

### 6. Stormshield Data Shredder

#### 6.1 What does Stormshield Data Shredder do?

- When you move files to the Windows recycle bin, and when you empty it, files are not really deleted from the hard disk. Stormshield Data Shredder makes it possible to permanently delete files and folders. This is an irreversible operation, the equivalent of a paper shredder.
- No IT maintenance tools will be able to retrieve deleted data.

#### 6.2 How does Stormshield Data Shredder work?

Stormshield Data Shredder rewrites several times over the sectors of the hard disk on which deleted files are stored.

#### 6.3 Deleting files or folders

#### WARNING

Stormshield Data Shredder must be used carefully, as shredded files will be irretrievably deleted from your workstation.

To irreversibly delete files or folders:

- Log in to your SDS Enterprise account by double-clicking on the SDS icon in the Laskbar.
- Right-click on the file or folder you wish to delete and select Stormshield Data Security > Shred.
- 3. Confirm shredding.

You can also drag the files you want to delete and drop them on the Stormshield Data Shredder icon on your desktop.

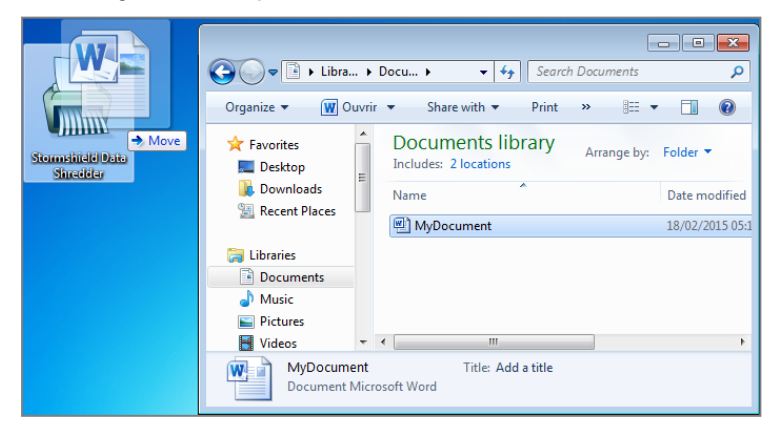

#### 6.4 Modifying Shredder settings

You can check and modify the general and advanced settings of Stormshield Data Shredder:

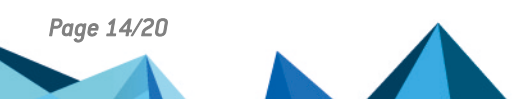

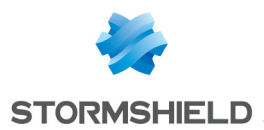

- Log in to your SDS Enterprise account by double-clicking on the SDS icon in the taskbar.
- 2. Open the **Properties** menu by double-clicking on the SDS Enterprise icon again in the taskbar.

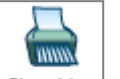

3. Click on the Shredder icon.

For more information on how to use Stormshield Data Shredder, refer to the User Guide.

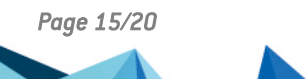

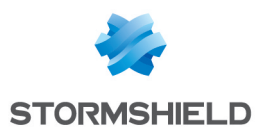

## 7. Stormshield Data Sign

#### 7.1 What does Stormshield Data Sign do?

Stormshield Data Sign makes it possible for one or several coworkers to electronically sign all types of files:

- the signature guarantees the authenticity of signers' identities and the integrity of what these files contain,
- the electronic signature can be considered as binding as a handwritten signature.

#### 7.2 How does Stormshield Data Sign work?

- Your electronic signature is unique, as it is the combination of your private signature key and your certificate,
- Stormshield Data Sign puts the signed file in a new file that has the same name as the original file but with a different extension,
- The signed file is sealed, and any changes made to it after it has been signed will render the signature invalid.

#### 7.3 Signing a file

- 1. Log in to your SDS Enterprise account by double-clicking on the SDS icon in the Otto taskbar.
- 2. Right-click on the file you want to sign and select Send to > Stormshield Data Sign.
- 3. The Stormshield Data Sign signature book opens. In the signature book, right-click on the file and select **Sign**.

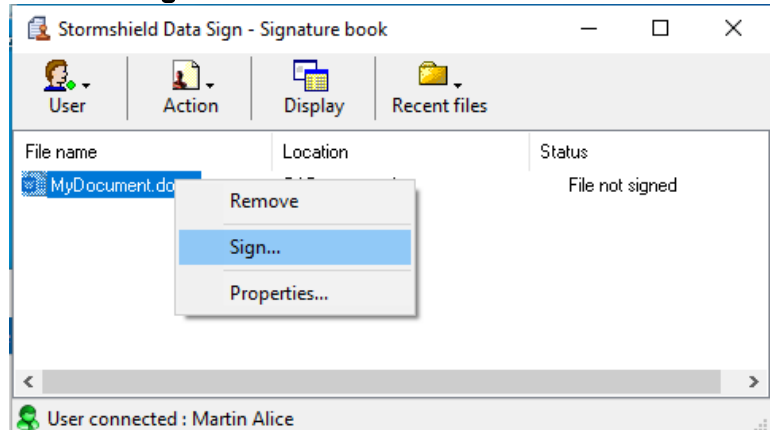

- 4. Complete the next few steps and click on Finish.
- 5. Enter your secret code and quit.
- 6. A file with the same name as the original file but with a *.p7f* or *.p7m* extension will be created at the same location. This is the file that you can send to your recipients.

#### 7.4 Checking a signed file

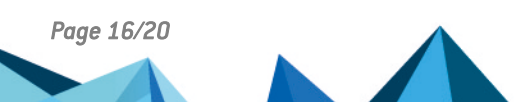

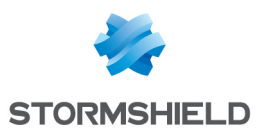

When you receive a signed file from a coworker, you can check who signed the file:

- Log in to your SDS Enterprise account by double-clicking on the SDS icon in the taskbar.
- 2. Double-click on the signed file that has a .p7f or .p7m extension.
- 3. The Stormshield Data Sign signature book opens. In the signature book, right-click on the file and select **Signatures**.
- 4. In the window that opens, you can extract the file by clicking on **Extract** if you wish to modify it. You can then sign the file if you wish to send it signed to your recipients.

| 🛃 Stormshield Data Sign   | - 🗆 🗙                 |
|---------------------------|-----------------------|
| General                   |                       |
| C:\Documents\MyD          | ocument.docx.p7f ab   |
| Signature is correct      | Martin Alian          |
| V No content analysis has | Counter-sign          |
|                           | Signature properties  |
|                           | יי.<br>ק              |
| Extract                   | Certificates attached |
|                           | OK Cancel             |

#### 7.5 Modifying a file signed by coworkers

When you receive a *.p7f* or *.p7m* file that your coworkers signed, you must extract it before you can modify it. Then follow the procedure below:

 Log in to your SDS Enterprise account by double-clicking on the SDS icon in the taskbar.

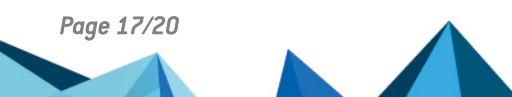

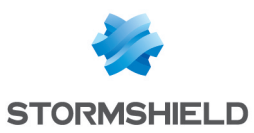

2. Right-click on the signed file and select Stormshield Data Security > Extract the document.

| Name    | ^                         | Date modi      | fied     | Туре              | Size                 |
|---------|---------------------------|----------------|----------|-------------------|----------------------|
| 🛃 Docur | post byt                  | 2/7/2020 1     | 2-26 DM  | P7F File          | 7 K                  |
|         | Open                      |                |          |                   |                      |
|         | Stormshield Data Security | rity for Cloud | >        |                   |                      |
|         | Stormshield Data Security | rity           | >        | 🔒 Encrypt the fil | e                    |
|         | Scan with Windows De      | fender         |          | 🔂 Encrypt the fil | e to                 |
|         | 🖻 Share                   |                |          | Secure accord     | ing to defined rules |
|         | Open with                 |                |          | 🖉 Save            |                      |
|         | Give access to            |                | <u> </u> | Restore           |                      |
|         | Restore previous versio   | ons            |          | 👰 Advanced        | <b>&gt;</b>          |
|         |                           |                |          | 🔁 Sign            |                      |
|         | Send to                   |                |          | 🛃 Read the docu   | ument                |
|         | Cut                       |                |          | 🛃 Extract the do  | cument               |
|         | Сору                      |                |          | Shred             |                      |
|         | Create shortcut           |                |          |                   |                      |

3. Select the location to save the document, which will be saved in its original format. You can now open and modify it, and then sign it if necessary.

#### 7.6 Modifying Sign settings

You can check and modify the general settings of Stormshield Data Sign:

- Log in to your SDS Enterprise account by double-clicking on the SDS icon in the taskbar.
- 2. Open the **Properties** menu by double-clicking on the SDS Enterprise icon again in the taskbar.

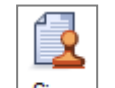

3. Click on the Sign icon.

For more information on how to use Stormshield Data Sign, refer to the User Guide.

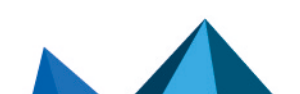

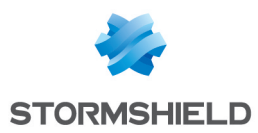

### 8. Managing the user address book

SDS Enterprise provides an address book that contains the users with whom you are likely to share confidential information.

This address book is personal and SDS Enterprise considers it trustworthy. It contains your coworkers' encryption and/or signature certificates, which are needed when secure data is exchanged.

The SDS Enterprise address book can be associated with your company's address book if it has one. In this case, it will automatically contain the list of all your coworkers.

You can also add external users to your address book.

#### 8.1 Looking up the SDS Enterprise address book

To look up the address book and the coworkers with whom you might exchange secure files:

- Log in to your SDS Enterprise account by double-clicking on the SDS icon in the taskbar.
- 2. Open the **Properties** menu by double-clicking on the SDS Enterprise icon again in the taskbar.

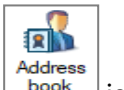

3. Click on the book icon.

#### 8.2 Adding external users to the address book

If you need to exchange confidential information with partners or other users who are not in your company, ask your contacts to provide you with their certificates (*.p7b*, *.p7c*, *.cer* or *.crt* file).

Ensure beforehand that the person sending you the certificate is trustworthy.

To import certificates into your address book:

- 1. Open your address book as shown above.
- 2. Click on Import or drag and drop the certificate and follow the steps indicated.

| 👪 Trusted address book for Alice YBE SDAM914 - 🛛 |                                      |                        |   |
|--------------------------------------------------|--------------------------------------|------------------------|---|
| File Edit Display Action                         |                                      |                        |   |
| <sup>™</sup> Properties Delete                   | nport Generation Find Display        |                        |   |
| Certificates Authority Certificates gro          | up Contacts                          |                        |   |
| Common name / 오 🔒                                | email address Certified by           | Description            | ^ |
| Alice BTH Sdam 914                               | alicebthsdam914@qa2k12.dev fille2k16 |                        |   |
| 🔄 Alice BTH Sdam91                               | alicebthsdam91@qa2k12.dev fille2k16  |                        |   |
| 🖾 Alice BTH Sdam911 🛛                            | alicebthsdam911@qa2k12.dev fille2k16 |                        |   |
| Alice NCHSBAM914                                 | alicenchsbam914@qa2k12.dev fille2k16 |                        |   |
| 🖾 Alice YBE SDAM914 🛛 🚨                          | aliceybesdam914@qa2k12.dev fille2k16 |                        |   |
| 🔄 Alice YBE SDAM914 🔒                            | aliceybesdam914@qa2k12.dev fille2k16 |                        |   |
| 🔄 Alice2k12 BTH Sbam90 🔒                         | <unknown> fille2k16</unknown>        |                        |   |
| 🚟 AliceNCHCard                                   | alicenchcard@qa2k12.dev fille2k16    |                        |   |
| 🚟 AliceNCHMono 🖉 🚨                               | alicenchmono@qa2k12.dev fille2k16    |                        |   |
| 🖾 AliceOKA 🔒                                     | aliceoka@qa2k16.dev fille2k16        |                        |   |
| 🔄 📴 Bob                                          | boboka@qa2k16.dev fille2k16          |                        |   |
| Roh RTH Sdam011                                  | hohhthsdam011@ca2k12.dev fille2k16   |                        | ~ |
| ×                                                |                                      |                        | 1 |
| 24 element(s)                                    | (E                                   | Verification completed |   |

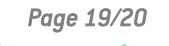

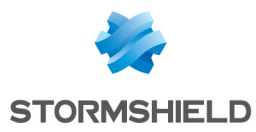

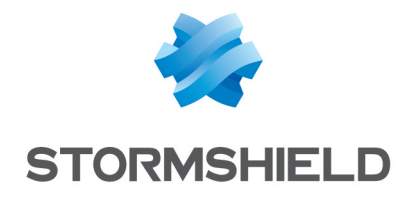

documentation@stormshield.eu

All images in this document are for representational purposes only, actual products may differ.

Copyright © Stormshield 2022. All rights reserved. All other company and product names contained in this document are trademarks or registered trademarks of their respective companies.

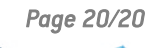

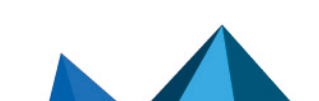